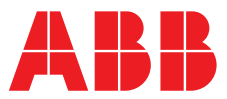

## ABB MEASUREMENT & ANALYTICS | INSTRUCTION | INS/FLOW/005-EN REV. A

# **ProcessMaster FEP630, HygienicMaster FEH630** Electromagnetic Flowmeter

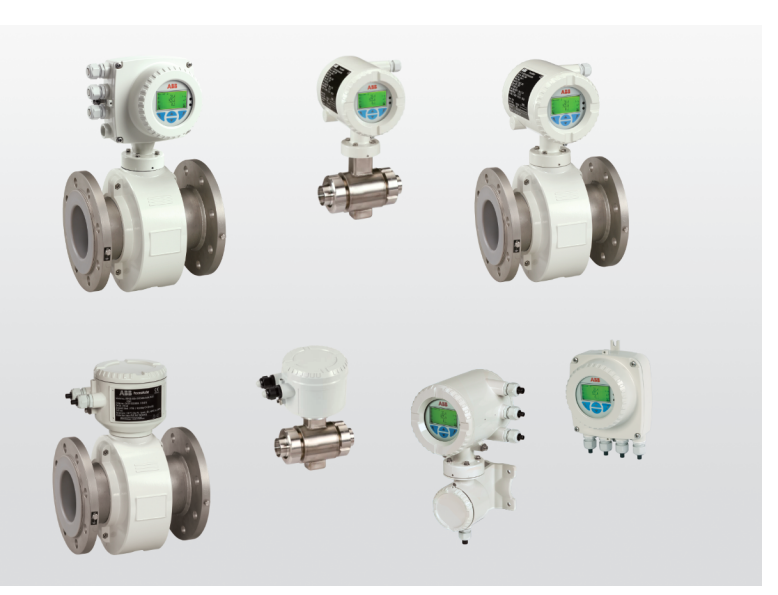

EtherNet/IP Rockwell System Integration

Measurement made easy

— ProcessMaster FEP630 HygienicMaster FEH630

## Introduction

ProcessMaster FEP630 and HygienicMaster FEH630 have the EtherNet/IP ProductCode "5002".

- EDS file: FEW530\_FEPFEH630\_01\_01.eds
- Profile 0x43, Generic Device (keyable)

Supported standards and protocols:

- Common Industrial Protocol (CIP<sup>™</sup>) Vol1, Ed 3.25
- EtherNet/IP Adaptation of CIP<sup>™</sup>, Vol2, Ed 1.23

# For more information

Additional documentation on ProcessMaster FEP630, HygienicMaster FEH630 is available for download free of charge at <u>www.abb.com/flow</u>. Alternatively, scan this code:

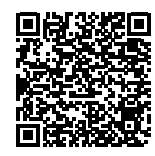

# 1 EDS file handling

Follow these Instructions to integrate ProcessMaster FEP630 and HygienicMaster FEH630 into the Allen-Bradley<sup>®</sup> Studio 5000<sup>®</sup> System.

# Create a project

- 1 Start Studio 5000 from the Windows<sup>®</sup> Start menu.
- 2 Create a new project, select your controller type and enter the project name.

For more information regarding creating a project, refer to the Studio 5000 documentation.

## Import EDS File with Hardware Installation Tool

The EtherNet/IP device is described by an Electronic Data Sheet (EDS) file. The EDS file for ProcessMaster FEP630 and HygienicMaster FEH630 is available for download from

#### www.abb.com/flow.

To import the EDS file into Studio 5000, do the steps that follow:

- 1 Select Tools > EDS Hardware Installation Tool.
- 2 Click Add.

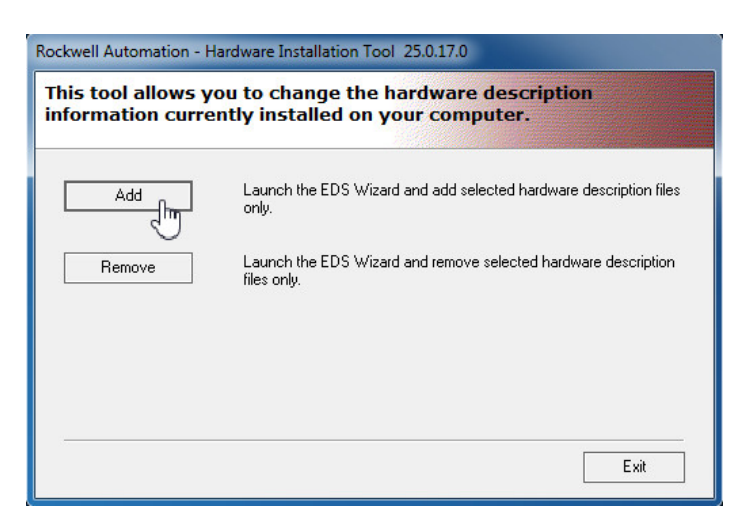

3 Browse for the EDS file and click Next.

| Electronic Data Sheet file(s) will be ad     | ded to your system for use in Hockwell Automation applications. | 2 |
|----------------------------------------------|-----------------------------------------------------------------|---|
| <ul> <li>Register a single file</li> </ul>   | Download EDS file                                               |   |
| C Register a directory of EDS files          | Look in subfolders                                              |   |
|                                              |                                                                 |   |
| Named:<br>C:\EDS\MAG\FEW530_FEPFEH630_01,    | 01 eds Browse                                                   |   |
| Named:<br>C:\EDS\MAG\FEW530_FEPFEH630_01<br> | 01 eds Browse                                                   |   |

- 4 Click Next.
- 5 Follow the instructions until the import is complete.

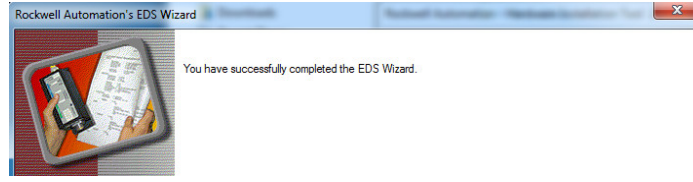

# Alternative method: Upload EDS File with RXLinx Classic from the device

1 Navigate to the Ethernet port of the controller that the Flowmeter is connected to.

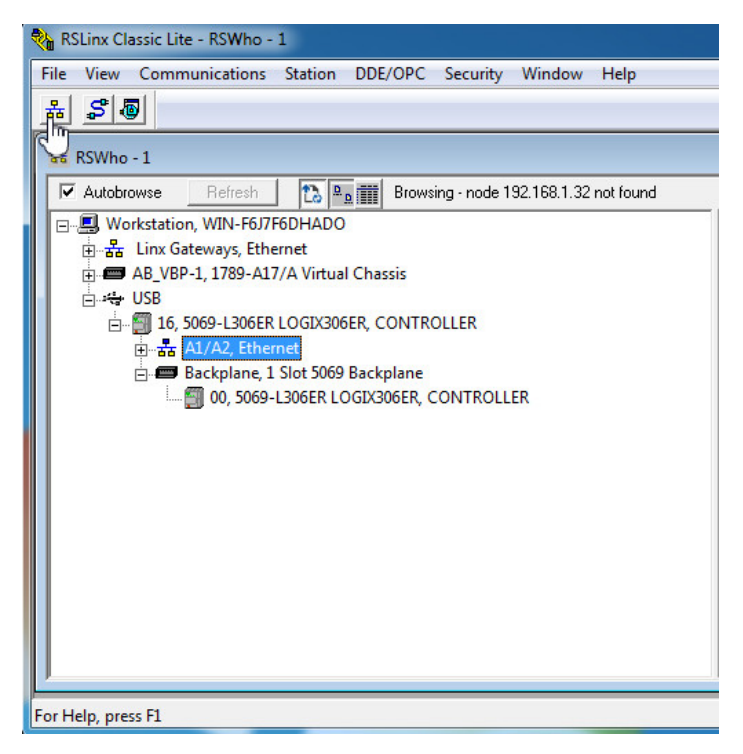

- 2 Expand the node and navigate to the IP Address of the flowmeter.
- **3** Right-click on the flowmeter and select **Upload EDS file from device**.

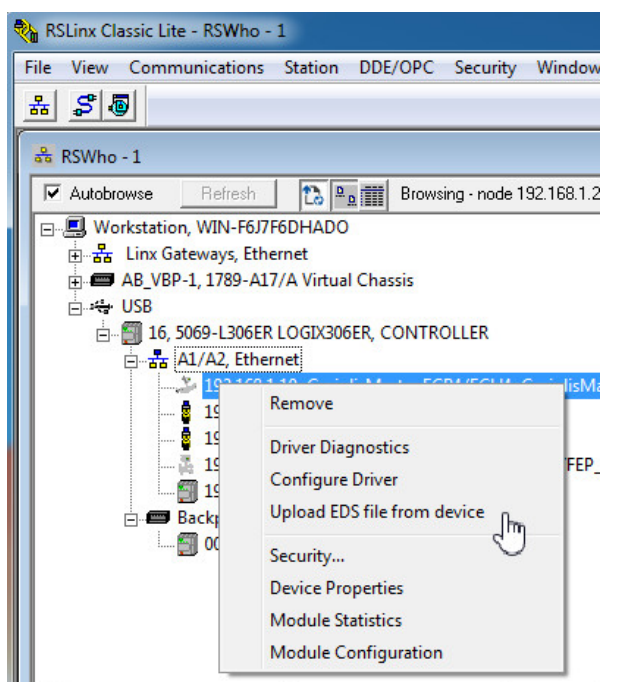

- 4 Click Next.
- 5 Follow the instructions until the import is complete.

# 2 Module configuration

Insert the flowmeter in RSLogix as a **module** under the Ethernet connection of the controller.

## Add module

- 1 Filter for Module Type Vendor.
- 2 select ABB.
- 3 Click FEW530/FEP630\_FEH630.

| Ente | er Search Text for Module | Type Clear Filte         | rs       |                 |                         | Hide Filters |   |
|------|---------------------------|--------------------------|----------|-----------------|-------------------------|--------------|---|
| 7    | Module Type Category      | Filters                  | <u>^</u> | Module Type Ven | dor Filters             |              | - |
| 7    | Analog                    |                          |          | ABB, Inc.       |                         |              |   |
| 1    | CIP Motion Converter      |                          |          | Advanced Energy | Industries, Inc.        |              |   |
| V    | Communication             |                          |          | Baumer IVO GmbH | H & Co. KG              |              |   |
| V    | Communications            |                          | E        | Dialight        |                         |              |   |
| V    | Communications Adapte     | н<br>н                   | - E      | Endress+Hauser  |                         |              |   |
| -    | Catalog Number            | Description              |          | Vendor          | Category                |              |   |
|      | FCB430/FCH430             | CoriolisMaster FCB4/FCH4 |          | ABB, Inc.       | Generic Device(keyable) |              |   |
|      | FEW530/FEP630 FEH6        | 30 EMF FEW5/FEP FEH6     |          | ABB, Inc.       | Generic Device(keyable) |              |   |
|      |                           |                          |          |                 |                         |              |   |

## **Configuring connections**

- 1 Click Create.
- 2 Enter the name and IP address of the device.

| General* Conr                                                                      | ection Module Info                                                                                  | Internet Protocol | Port Configuration                                                                                            | Network                                                        |                                                                                             |
|------------------------------------------------------------------------------------|----------------------------------------------------------------------------------------------------|-------------------|----------------------------------------------------------------------------------------------------|----------------------------------------------------------------|---------------------------------------------------------------------------------------------|
| Type:<br>Vendor:                                                                   | FEW530/FEP630_I<br>ABB, Inc.                                                                        | EH630 EMF FEW     | 5/FEP_FEH6                                                                                                    |                                                                |                                                                                             |
| Parent:                                                                            | Local                                                                                               |                   |                                                                                                    |                                                                |                                                                                             |
| Name:                                                                              | FEx_1                                                                                               |                   | B                                                                                                    | hernet Address                                                 |                                                                                             |
| Description:                                                                       |                                                                                                    |                   | ^ (C                                                                                                    | ) Private Network:<br>) IP Address:<br>) Host Name:            | 192.168.1. (*)<br>192 . 168 . 1 . 20                                                        |
| odule Properties:                                                                  | Local (FEW530/FEP630_F                                                                              | EH630 1.001) ×    | ion Network                                                                                                   |                                                                |                                                                                             |
| /endor: ABE                                                                        | l Inc.                                                                                              | in rewarter_reno  |                                                                                                    |                                                                |                                                                                             |
| arent: Loci                                                                        | al                                                                                                  |                   |                                                                                                    |                                                                |                                                                                             |
| Vame: FE                                                                           | 1                                                                                                   |                   | Ethernet Address                                                                                              |                                                                |                                                                                             |
| Description:                                                                       |                                                                                                    | *                 | <ul> <li>Private Network:</li> <li>IP Address:</li> </ul>                                                     | 192.168.1. 20 🚖                                                |                                                                                             |
|                                                                                    |                                                                                                    | -                 | Host Name:                                                                                                    |                                                                |                                                                                             |
| Module Definition                                                                  |                                                                                                    | ÷                 | ⊘ Host Name:                                                                                                  |                                                                |                                                                                             |
| Module Definition<br>Revision:<br>Electronic Keying:                               | 1.001<br>Compatible Module                                                                          | •                 | Host Name:                                                                                                    |                                                                | ·                                                                                           |
| Module Definition<br>Revision:<br>Electronic Keying:<br>Connections:               | 1.001<br>Compatible Module<br>Flow and Output                                                       |                   | Host Name:     Module Definition                                                                              |                                                                | ·                                                                                           |
| Module Definition<br>Revision:<br>Electronic Keying:<br>Connections:               | 1.001<br>Compatible Module<br>Flow and Output<br>Totalizer (Input only)<br>Diag Values (Input only) | ,                 | Host Name: Module Definition Revision:                                                                        |                                                                |                                                                                             |
| Module Definition<br>Revision:<br>Bectronic Keying:<br>Connections:                | 1.001<br>Compatible Module<br>Flow and Output<br>Totalizer (input only)<br>Diag Values (input only  | -                 | Host Name: Module Definition Revision: Electronic Keying:                                                     | 1 • 001 -                                                      |                                                                                             |
| Module Definition<br>Revision:<br>Bectronic Keying:<br>Connections:                | 1.001<br>Compatible Module<br>Flow and Output<br>Totalizer (Input only)<br>Diag Values (Input only  | Change            | Host Name: Host Name: Module Definition Revision: Electronic Keying: Connections:                             | 1 v) 001 <del>a</del>                                          | · · · · · · · · · · · · · · · · · · ·                                                       |
| Module Definition<br>Revision:<br>Bectronic Keying:<br>Connections:                | 1.001<br>Compatible Module<br>Flow and Output<br>Totalizer (Input only)<br>Diag Values (Input only  | Change            | Host Name:     Module Definition     Revision:     Eectronic Keying:     Connections:     Name                | 1 • 001 ÷                                                      | •<br>•<br>Tag Suffix                                                                        |
| Module Definition<br>Revision:<br>Bectronic Keying:<br>Connections:                | 1.001<br>Compatible Module<br>Flow and Output<br>Totalizer (Input only)<br>Diag Values (Input only  | -                 | Host Name:     Module Definition Revision:     Eectronic Keying:     Connections:     Name     Eow and Output | 1 V 001 -                                                      | Tag Suffix                                                                                  |
| Module Definition<br>Revision:<br>Bectronic Keying:<br>Connections:<br>us: Offline | 1.001<br>Compatible Module<br>Flow and Output<br>Totakzer (hput only)<br>Diag Values (hput only     | Crange (m)        | Host Name:  Module Definition Revision:  Bectronic Keying:  Connections:  Name Flow and Output                | Compatible Module                                              | •<br>Tag Suffix<br>T 1 FEx_101                                                              |
| Module Definition<br>Revision:<br>Bectronic Keying:<br>Connections:<br>us: Offline | 1.001<br>Compatible Module<br>Flow and Output<br>Totalizer (input only)<br>Diag Values (input only  | -<br>Change (m)   | Host Name: Nodule Definition Revision: Connections: Name Flow and Output Select a connection                  | 1 • 001 ⊕<br>Compatible Module                                 | Tag Suffix                                                                                  |
| Module Definition<br>Revision:<br>Bectronic Kaying:<br>Connections:<br>us: Offline | 1.001<br>Compatible Module<br>Flow and Output<br>Totalizer (Input only)<br>Dag Values (Input only   | Change Int        | Hoat Name: Module Definition Revision: Ectonic Keying: Connections: Name Plow and Output Select a connection  | 1 ● 001<br>Compatible Module Scce Input: 20 Output: 4 Set      | Tag Suffic<br>Tag Suffic<br>Tag Suffic<br>Tag Suffic<br>Tag Suffic                          |
| Module Definition<br>Revision:<br>Bectronic Keying;<br>Connections:                | 1.001<br>Compatible Module<br>Flow and Output<br>Totalizer (hput only)<br>Dag Values (input only    | Change Im         | Host Name: Module Definition Revision: Electronic Keying: Name Plow and Output Select a connection            | 1 → 001 ⊕<br>Compatible Module<br>Inputtic 20<br>Output: 4 SNT | •<br>•<br>•<br>•<br>•<br>•<br>•<br>•<br>•<br>•<br>•<br>•<br>•<br>•<br>•<br>•<br>•<br>•<br>• |

#### Note:

Connection 1 with Assembly 100 (Flow and Output) is preset. It contains all the default process values of the device.

4 Choose the connection/assembly in the **Name** column, which will define the composition of the process data.

The Tag suffix is the identifier or reference for the related assembly (device data) for RSLogix.

For an overview of assemblies available and details of the connections and data structures, refer to "Interface Description - ProcessMaster FEP630, HygienicMaster FEH630, Modbus Protocol" <u>COM/FEP630/FEH630/MB-EN</u>.

The image below shows all the available connections. The **Tag Suffix** is defined by RS Logix.

Use the Tag **FEx\_1** and the suffix (for example, :**I1**) to identify the related connection throughout RSLogix.

| tronic Keying: Comp       | atible Mod | dule |      | •        |                                    |    |
|---------------------------|------------|------|------|----------|------------------------------------|----|
| nections:                 |            |      |      |          |                                    |    |
| Name                      |            | Size |      | Tag Su   | uffix                              |    |
| Flow and Output           | Input:     | 20   | SINT | 1        | FEx_1                              | 11 |
| now and Output            | Output:    | 4    | SINT | <u>1</u> | FEx_1                              | 01 |
| Totalizer (Input only)    | Input:     | 32   | SINT | 2        | FEx_1                              | 12 |
| rotalizer (input only)    | Output:    | 0    | JINT | 2        | <none< td=""><td>&gt;</td></none<> | >  |
| Diag Values (Input only)  | Input:     | 24   | SINT | 3        | FEx_1                              | 13 |
| Diag Values (input only)  | Output:    | 0    | JINT |          | <none< td=""><td>&gt;</td></none<> | >  |
| All Process Inputs (Input | Input:     | 76   | SINT | 4        | FEx_1                              | 14 |
| only)                     | Output:    | 0    | JINT |          | <none< td=""><td>&gt;</td></none<> | >  |
| Extended Device           | Input:     | 8    | CINT | -        | FEx_1                              | 15 |
| Status (Input Only)       | Output:    | 0    |      |          | <none< td=""><td>&gt;</td></none<> | >  |
|                           |            |      |      |          |                                    |    |

To see the cycle-time-configuration as **Requested Packet** Interval (RPI) in milliseconds, navigate to the **Connection** tab.

#### Module Properties: Local (FEW530/FEP630\_FEH630 1.001) ×

| General | Connection      | Module Info  | Internet Protocol | Port Cor | nfigurati | on Network                 |                       |                 | 124        |     |
|---------|-----------------|--------------|-------------------|----------|-----------|----------------------------|-----------------------|-----------------|------------|-----|
|         |                 | Name         |                   | Reques   | ited Pa   | cket Interval (RPI)<br>ms) | Connect<br>over Ether | tion<br>rNet/IP | Input Trig | ger |
| Flow    | and Output      |              |                   | 50.0     | \$ 50.    | 0 - 9999.9                 | Unicast               | -               | Cyclic     |     |
| Totaliz | er (Input only) | )            |                   | 200.0    | \$ 50.    | 0 - 3200.0                 | Unicast               | -               | Cyclic     | -   |
| Diag \  | /alues (Input o | nly)         |                   | 200.0    | \$ 50.    | 0 - 3200.0                 | Unicast               | -               | Cyclic     |     |
| All Pro | ocess Inputs (I | input only)  |                   | 1000.0   | \$ 50.    | 0 - 3200.0                 | Unicast               | -               | Cyclic     | -   |
|         | 1-10-1-0        | the dent Oal | (4)               | 1000.0   | - 50      | 0 - 3200 0                 | Unicast               |                 | Cyclic     | _   |

# 3 AddOn instructions for FEx630

For a more convenient raw data conversion into structured data types, download the **AddOnInstructions** file (AOI file) from <u>www.abb.com/flow</u>. The AOIs that follow are available:

- FEx\_Rung\_For\_Assembly\_All\_Process\_Input\_v0\_2.L5X
- FEx\_Rung\_For\_Assembly\_DiagValues\_v0\_2.L5X
- FEx\_Rung\_For\_Assembly\_Extended\_Device\_Status\_v0\_2. L5X
- FEx\_Rung\_For\_Assembly\_Flow\_v0\_2.L5X
- FEx\_Rung\_For\_Assembly\_Output\_v0\_2.L5X
- FEx\_Rung\_For\_Assembly\_Totalizer\_v0\_2.L5X

If all the connections are configured, you can import an AOI that includes all the individual AOIs:

FEx\_Rung\_For\_ALL\_Assembly\_v0\_2.L5X

For pre-defined routines for all assemblies, download FEx\_Routine\_v0\_2.L5X.

### Import AOI

This example from MainRoutine shows how to import an AOI for the first connection **FEx\_1:**]1.

#### 1 Right-click Import Rungs.

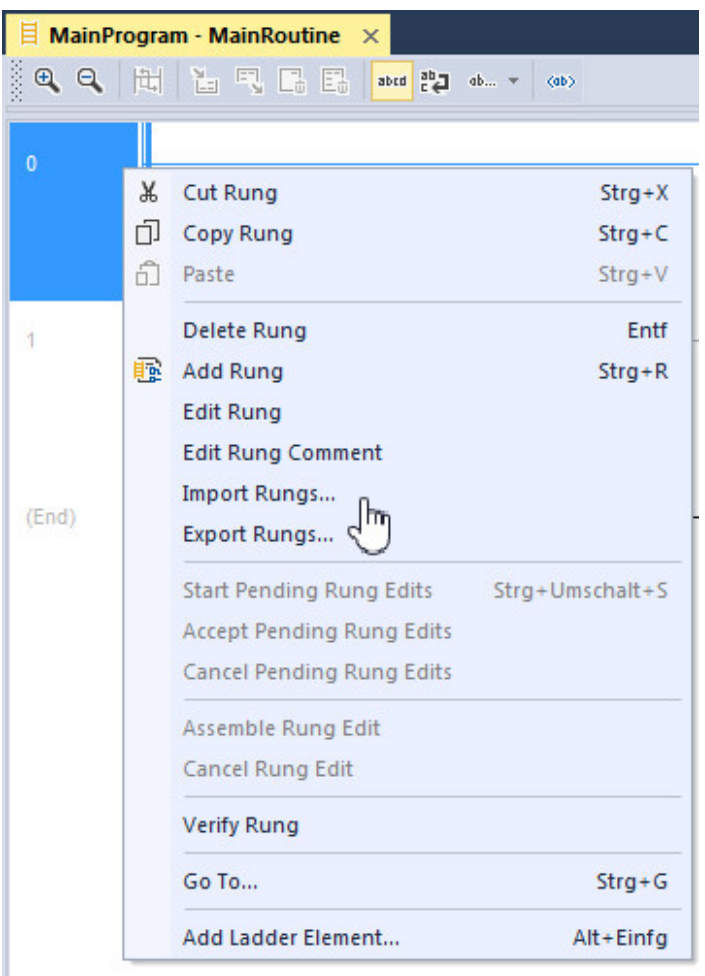

| y             |                |                          |                        |          |                  | -                                 | _    |
|---------------|----------------|--------------------------|------------------------|----------|------------------|-----------------------------------|------|
| Look in:      | AOI_MAG        |                          | - G 🤌 🛤                | <b>•</b> |                  |                                   |      |
| (And          | Name           |                          | *                      |          | Date modified    | Туре                              | Size |
| and the       | 📕 OLD          |                          |                        |          | 27.11.2020 09:57 | File folder                       |      |
| Recent Places | FEx_Routin     | ne_v0_2.L5X              |                        |          | 01.12.2020 15:18 | Logix Designer X                  |      |
|               | FEx_Rung_      | for_ALL_Assembly_v0_2.   | L5X                    |          | 01.12.2020 15:17 | Logix Designer X                  |      |
|               | FEx_Rung_      | for_Assembly_All_Proces  | s_Input_v0_2.L5X       |          | 27.11.2020 13:07 | Logix Designer X                  |      |
| Desktop       | FEx_Rung_      | for_Assembly_DiagValue   | s_v0_2.L5X             |          | 27.11.2020 13:07 | Logix Designer X                  |      |
| AR40          | FEx_Rung_      | for_Assembly_Extended_   | Device_Status_v0_2.L5X |          | 01.12.2020 15:15 | Logix Designer X                  |      |
| <b>1</b>      | FEx_Rung_      | for_Assembly_Flow_v0_2   | .LSX One               |          | 27.11.2020 13:06 | Logix Designer X                  |      |
| Libraries     | FEx_Rung_      | for_Assembly_Output_v    | 2.L5X                  |          | 27.11.2020 13:07 | Logix Designer X                  |      |
|               | FEx_Rung_      | for_Assembly_Totalizer_v | .0_2.L5X               |          | 27.11.2020 13:07 | 27.11.2020 13:07 Logix Designer X |      |
|               | JSR_To_FE      | x_from_MainRoutine.L5X   |                        |          | 27.11.2020 13:27 | Logix Designer X                  |      |
| Computer      |                |                          |                        |          |                  |                                   |      |
|               | •              |                          |                        |          |                  |                                   | ÷.   |
| Network       | File name:     | FEx_Rung_for_Assemb      | ly_Flow_v0_2.L5X       |          |                  | - Ope                             | n    |
| NEWYOR        | Files of type: | Logix Designer XML File  | es (*.L5X)             |          |                  | Canc                              | xel  |
|               |                |                          |                        |          |                  | Hel                               | p    |

#### 2 Select the AOI.

3 In the imported rung, select the correct tag suffix for the connection for FEx\_Raw\_Input\_Flow.

|         |                                                              |                                                                                                    | FEX_Assembly_Flow FEX_A100<br>FEX_Raw_Input_Flow FEX_1:11.Data                                                                                                    |                                                                                                    |
|---------|--------------------------------------------------------------|----------------------------------------------------------------------------------------------------|----------------------------------------------------------------------------------------------------|----------------------------------------------------------------------------------------------------|
|         | <ul> <li>Show:</li> </ul>                                    | All Tags                                                                                                    |                                                                                                    | •                                                                                                    |
| == Data | Туре                                                         |                                                                                                    |                                                                                                    | -                                                                                                    |
| SINT    | 20]                                                          |                                                                                                    |                                                                                                    |                                                                                                    |
| _0028   | E:FEW530FE                                                   | P630_FEH630_                                                                                                    | E8411017:I:0                                                                                                    | -                                                                                                    |
| _0028   | E:FEW530FE                                                   | P630_FEH630_                                                                                                    | 986FF8BE:I:0                                                                                                    | E                                                                                                    |
| _0028   | E:FEW530FE                                                   | P630_FEH630_                                                                                                    | 879F7612:I:0                                                                                                    |                                                                                                    |
| _0028   | E:FEW530FE                                                   | P630_FEH630_                                                                                                    | F211ADCF:I:0                                                                                                    | -                                                                                                    |
|         |                                                              |                                                                                                    |                                                                                                    |                                                                                                    |
|         |                                                              |                                                                                                    |                                                                                                    |                                                                                                    |
|         | <u>=</u> <u></u><br>Data<br>_002i<br>_002i<br>_002i<br>_002i | Show:     Show:     ShT[20]     Ota Type     ShT[20]     OtaZ FEWS30FE     OtaZ FEWS30FE     OtaZ | Show: All Tags      Data Type     SNIT[20]     _002E:FEW530FEP630_FEH630     _002E:FEW530FEP630_FEH630     _002E:FEW530FEP630_FEH630     _002E:FEW530FEP630_FEH630_     _002E:FEW530FEP630_FEH630_FEH630_     _002E:FEW530FEP630_FEH630_FEH630_FEH630_     _002E:FEW530FEP630_FEH630_FEH63 | FEX_131.Data           Show: All Tags           Image: Image: Image |

#### Note:

The screenshot shows an example of the Flow connection with the suffix "I1" in "FEx\_1:I1 Data" [DeviceName:Suffix Data].

The Tag page for the controller shows a tag "FEx\_A100\_Flow". The raw data was copied here by the AOI. The process values are present in structured form.

The figure below shows the Connection/Assembly 100 (Flow):

| <ul> <li>FEx_A100_Flow</li> </ul> | {}         | <b>{}</b> | FEx_Flow |
|-----------------------------------|------------|-----------|----------|
| FEx_A100_Flow.Volume_Flow         | 0.9835609  | Float     | REAL     |
| FEx_A100_Flow.Mass_Flow           | 0.9835609  | Float     | REAL     |
| FEx_A100_Flow.Flow_Velocity       | 0.03422981 | Float     | REAL     |
| FEx_A100_Flow.Volume_Flow_Unit    | 16#1413    | Hex       | INT      |
| FEx_A100_Flow.Mass_Flow_Unit      | 16#1445    | Hex       | INT      |
| FEx_A100_Flow.Flow_Velocity_Unit  | 16#2600    | Hex       | INT      |
| FEx_A100_Flow.Device_Status       | 0          | Decimal   | SINT     |
| FEx_A100_Flow.Reserved_1          | 0          | Decimal   | SINT     |

## **Device status**

After each connection, a manufacturer-specific device status is available.

| ▲ FEx_A100_Flow                  | {}         | <b>{}</b> | FEx_Flow |
|----------------------------------|------------|-----------|----------|
| FEx_A100_Flow.Volume_Flow        | 0.9835609  | Float     | REAL     |
| FEx_A100_Flow.Mass_Flow          | 0.9835609  | Float     | REAL     |
| FEx_A100_Flow.Flow_Velocity      | 0.03422981 | Float     | REAL     |
| FEx_A100_Flow.Volume_Flow_Unit   | 16#1413    | Hex       | INT      |
| FEx_A100_Flow.Mass_Flow_Unit     | 16#1445    | Hex       | INT      |
| FEx_A100_Flow.Flow_Velocity_Unit | 16#2b00    | Hex       | INT      |
| FEx_A100_Flow.Device_Status      | 0          | Decimal   | SINT     |
| FEx_A100_Flow.Reserved_1         | 0          | Decimal   | SINT     |

This byte includes the information that follows:

- 0x00: NO Alarm
- 0x01: Check Function Alarm
- 0x02: Off Specification Alarm
- 0x03: Maintenance Alarm
- 0x04: Failure Alarm

## **Extended Device Status (alarms)**

In case of an Alarm (Device\_Status != 0), an extended device status is available in Connection 9 (Assembly 104). These assemblies indicate specific active alarms with a **1**.

| ✓ FEx_A104_Extended_Device_Status                                   | {}    | {} |         | FEx_Extended_Device_Status |
|---------------------------------------------------------------------|-------|----|---------|----------------------------|
| FEx_A104_Extended_Device_Status.Device_Status                       | 16#00 |    | Hex     | SINT                       |
| FEx_A104_Extended_Device_Status.Mass_flowrate_exceeds_limits_0_0    | 0     |    | Decimal | BOOL                       |
| FEx_A104_Extended_Device_Status.Volume_flowrate_exceeds_limits_0_1  | 0     |    | Decimal | BOOL                       |
| FEx_A104_Extended_Device_Status.Simulation_is_on_0_2                | 0     |    | Decimal | BOOL                       |
| FEx_A104_Extended_Device_Status.Flowrate_to_zero_0_3                | 0     |    | Decimal | BOOL                       |
| FEx_A104_Extended_Device_Status.Maintenance_interval_is_reached_0_4 | 0     |    | Decimal | BOOL                       |
| FEx_A104_Extended_Device_Status.All_totalizer_stop_0_5              | 0     |    | Decimal | BOOL                       |
| FEx_A104_Extended_Device_Status.Totalizer_reset_0_6                 | 0     |    | Decimal | BOOL                       |
| FEx_A104_Extended_Device_Status.Display_value_is1600h_at_Qmax_0_7   | 0     |    | Decimal | BOOL                       |
| FEx_A104_Extended_Device_Status.Device_not_calibrated_1_0           | 0     |    | Decimal | BOOL                       |
| FEx_A104_Extended_Device_Status.Sensor_memory_defective_1_1         | 0     |    | Decimal | BOOL                       |
| FEx_A104_Extended_Device_Status.NV_data_defect_Data_storage_1_2     | 0     |    | Decimal | BOOL                       |
| FEx_A104_Extended_Device_Status.No_Frontend_Board_detected_1_3      | 0     |    | Decimal | BOOL                       |
| FEx_A104_Extended_Device_Status.FEB_communication_error_1_4         | 0     |    | Decimal | BOOL                       |
| FEx_A104_Extended_Device_Status.Incompatible_Frontend_Board_1_5     | 0     |    | Decimal | BOOL                       |
| FEx_A104_Extended_Device_Status.NV_chips_defect_on_Motherboard_1_6  | 0     |    | Decimal | BOOL                       |
| FFv A104 Extended Device Status Pulse output is cutted off 1-7      | 0     |    | Decimal | BOOL                       |

## Units

All units used in a connection are shown with process data.

| FEx_A100_Flow.Volume_Flow_Unit   | 16#1413 | Hex | INT |  |
|----------------------------------|---------|-----|-----|--|
| FEx_A100_Flow.Mass_Flow_Unit     | 16#1445 | Hex | INT |  |
| FEx_A100_Flow.Flow_Velocity_Unit | 16#2b00 | Hex | INT |  |

## Cyclic output data

The data that follows can be written cyclically to the flowmeter:

- DO\_Flow\_To\_Zero
- DO\_System\_Zero\_Adjust
- DO\_Counter\_Reset
- DO\_Counter\_Stop
- DO\_Dual\_Range\_Mass
- DO\_Dual\_Range\_Volume
- DO\_Batch\_Start\_Stop

| ▲ FEx_A110_Output                      | {} | {}      | FEx_Output |  |
|----------------------------------------|----|---------|------------|--|
| FEx_A110_Output.DO_Function_Activation | 0  | Decimal | BOOL       |  |
| FEx_A110_Output.Empty1                 | 0  | Decimal | BOOL       |  |
| FEx_A110_Output.Empty2                 | 0  | Decimal | BOOL       |  |
| FEx_A110_Output.Empty3                 | 0  | Decimal | BOOL       |  |
| FEx_A110_Output.Empty4                 | 0  | Decimal | BOOL       |  |
| FEx_A110_Output.Empty5                 | 0  | Decimal | BOOL       |  |
| FEx_A110_Output.Empty6                 | 0  | Decimal | BOOL       |  |
| FEx_A110_Output.Empty7                 | 0  | Decimal | BOOL       |  |
| FEx_A110_Output.Empty8                 | 0  | Decimal | SINT       |  |
| FEx_A110_Output.DO_Flow_To_Zero        | 0  | Decimal | BOOL       |  |
| FEx_A110_Output.DO_System_Zero_Adjust  | 0  | Decimal | BOOL       |  |
| FEx_A110_Output.DO_Counter_Reset       | 0  | Decimal | BOOL       |  |
| FEx_A110_Output.DO_Counter_Stop        | 0  | Decimal | BOOL       |  |
| FEx_A110_Output.DO_Dual_Range_Mass     | 0  | Decimal | BOOL       |  |
| FEx_A110_Output.DO_Dual_Range_Volume   | 0  | Decimal | BOOL       |  |
| FEx_A110_Output.DO_Batch_Start_Stop    | 0  | Decimal | BOOL       |  |
| FEx_A110_Output.Reserved1              | 0  | Decimal | BOOL       |  |
| FEx_A110_Output.Empty9                 | 0  | Decimal | SINT       |  |

For the "DO\_\*" data to be processed, the control system must set **DO\_Function\_Activation** to **1**.

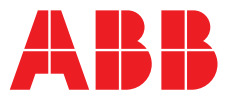

## **ABB Measurement & Analytics**

For your local ABB contact, visit: **www.abb.com/contacts** 

For more product information, visit: www.abb.com/measurement

We reserve the right to make technical changes or modify the contents of this document without prior notice. With regard to purchase orders, the agreed particulars shall prevail. ABB does not accept any responsibility whatsoever for potential errors or possible lack of information in this document.

We reserve all rights in this document and in the subject matter and illustrations contained therein. Any reproduction, disclosure to third parties or utilization of its contents – in whole or in parts – is forbidden without prior written consent of ABB.